## INSTALLING PRINTERS IN ACTIVE DIRECTORY

NOTE: This is only for Windows PCs/Laptops. This process will not work on a Chromebook.

1. Open File Explorer

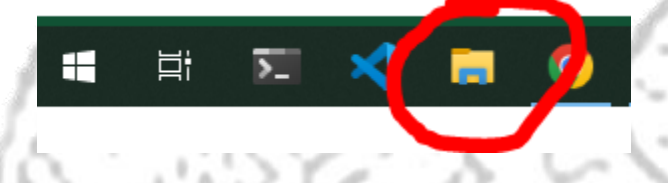

2. In the navigation bar, type <u>\\mad-prt.mlsd.local</u> and press Enter

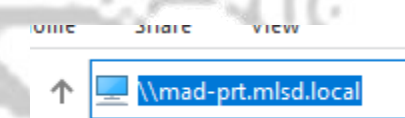

3. Find the printer you wish to install in the list. Right click the printer and click **Connect**.

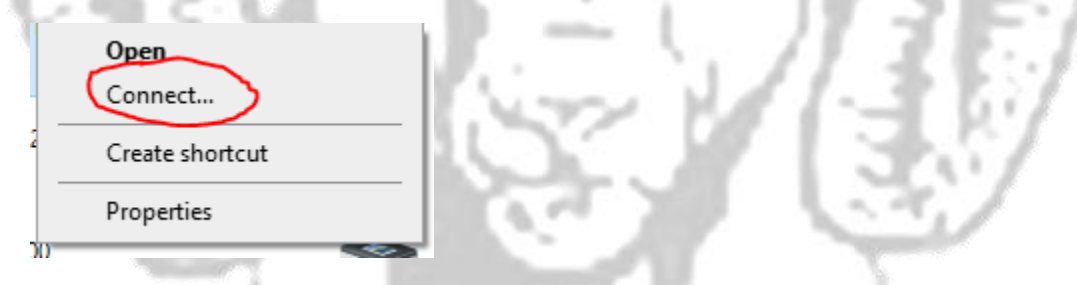

4. The printer is now installed on your system and can be used.